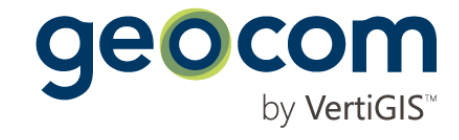

# Benutzeranleitung VSA-KEK-Import

Release

Dok.-Nr.: N/A Dieses Dokument wurde in Deutsch verfasst. Technische Änderungen vorbehalten. © Copyright 2020 by Geocom Informatik AG, Burgdorf Konzeption und Design: Geocom Informatik AG, Burgdorf Alle Rechte vorbehalten. Dieses Dokument darf ohne ausdrückliche Genehmigung der Geocom Informatik AG (a VertiGIS company) in keiner Form ganz oder in Auszügen elektronisch, fotomechanisch oder mechanisch reproduziert oder vervielfältigt werden. GEONIS ist ein eingetragenes Warenzeichen der Geocom Informatik AG (a VertiGIS

Benutzeranleitung

company).

## Inhaltsverzeichnis

- 1 GEONIS VSA-KEK-Import
- 2 Mögliche Einstellungen

4 9

## 1 GEONIS VSA-KEK-Import

Das Modul VSA-KEK-Import kann frei auf der Geocom-Webseite herunter geladen werden.

Vorgehen

- 1. **VSAKEKImport.exe**.doppelklicken Das Modul wird gestartet.
- 2. GEONIS Datenbank auswählen

| GEONIS - VSA KEK Import −     □ |                                                                         |           |            | ×  |
|---------------------------------|-------------------------------------------------------------------------|-----------|------------|----|
| 1                               | SEW Datenbank aus <del>w</del> ählen                                    |           |            |    |
|                                 | Geben Sie hier die SEW Datenbank an, in welche die<br>importieren sind. | KEK Schad | ensdaten z | zu |
|                                 |                                                                         |           |            |    |
| Dater                           | bank:                                                                   |           |            |    |
| D: VPr                          | ojekte\VSA_KEK_ImportGeonis\SEW mdb                                     |           |            |    |
|                                 |                                                                         |           |            |    |
|                                 |                                                                         |           |            |    |
|                                 |                                                                         |           |            |    |
|                                 |                                                                         |           |            |    |
|                                 |                                                                         |           |            |    |
|                                 |                                                                         |           |            |    |
|                                 | Weiter >                                                                |           | Abbruch    |    |

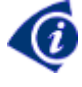

Wenn eine **File-Geodatabase** verwendet werden soll, bitte in das .gdb-Verzeichnis navigieren eine der bestehenden .gdbtable-Dateien auswählen. So wird das .gdb-Verzeichnis erkannt.

- 3. Mit Weiter > bestätigen
- 4. Zu importierende VSA-KEK-Datei (Interlis 2) auswählen

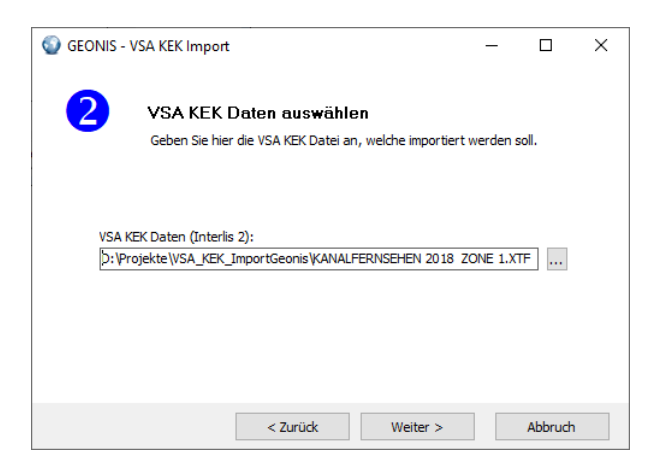

5. Mit Weiter > bestätigen

6. Zu importierenden Aufträge aus der VSA-KEK-Datei definieren

| GEONIS - | VSA KEK Import                                                                                                    | -        |         | × |
|----------|----------------------------------------------------------------------------------------------------|----------|---------|---|
| 3        | Aufträge für Import auswählen<br>Geben Sie hier an, welche Inspektionen Sie importierer                                                                                                    | n möchte | n.      |   |
|          | <ul> <li>✓ 100-106 (#2)</li> <li>✓ 100-106 (#2)</li> <li>✓ 1001-1001.1</li> <li>✓ 1002-1001</li> <li>✓ 10027-10028</li> <li>✓ 10028-10030</li> <li>✓ 10030-10035</li> <li>✓ 10030-10035</li> <li>✓ 10040-10063</li> <li>✓ 10044-10042</li> <li>✓ 10045-10044</li> </ul> | ^<br>~   | Alle    |   |
|          | < Zurück Weiter >                                                                                                    |          | Abbruch | 1 |

- 7. Mit Weiter > bestätigen
- Angaben zum Auftrag erfassen
   Dadurch können die Aufträge später in GEONIS einfacher identifiziert werden.

| GEONIS | - VSA KEK Imp   | ort                    |                      | -        |         | ×  |
|--------|-----------------|------------------------|----------------------|----------|---------|----|
|        | Angaber         | zum Auftrag            |                      |          |         |    |
|        | Diese Angal     | en werden zum Auftra   | g in GEONIS mit abge | speicher | t.      |    |
|        |                 |                        |                      |          |         |    |
|        | rag-inummer:    |                        |                      |          |         |    |
| Auft   | rag-Bezeichnung | :                      |                      |          |         |    |
| Kodie  | ersystem:       |                        |                      |          |         |    |
| 1-0    | DIN EN 13508-2: | 2003: ohne nationale F | estlegungen          |          | $\sim$  |    |
|        |                 |                        |                      |          |         |    |
|        |                 |                        |                      |          |         |    |
|        |                 | < Zurück               | Weiter >             |          | Abbruch | I. |

9. Mit **Weiter >** bestätigen

10. Pfad zu einer allfälligen Video-Datei angeben

| GEONIS - VSA | A KEK Impor                        | t                               |                      | -           |         | × |
|--------------|------------------------------------|---------------------------------|----------------------|-------------|---------|---|
| 5 v          | <b>/ideo-Abl</b><br>Definieren Sie | <b>age</b><br>hier den Hauptpfa | d Ihrer Video-Ablage | e-Struktur. |         |   |
| Verzeichni   | is Videos:                         |                                 |                      |             |         |   |
|              |                                    | < Zurück                        | Weiter >             |             | Abbruch |   |

#### 11. Mit Weiter > bestätigen

Nun werden die Untersuchungen analysiert und mit den GIS-Daten aus GEONIS abgeglichen. Im folgenden Dialog wird eine Liste aller zu importierenden Untersuchungen aufgeführt. Hier finden sich auch entsprechende Hinweisen, ob Fehler bei der Zuordnung der GIS-Daten vorliegen:

| _  |                           | rsuchungs-Ha                                                        | ltungen                                                         |                                                                            |     |
|----|---------------------------|---------------------------------------------------------------------|-----------------------------------------------------------------|----------------------------------------------------------------------------|-----|
|    | Liste o<br>könne<br>gefun | der Untersuchungs-H<br>n Sie in der GIS-Ansi<br>denen Schächten / H | laltungen. Mittels Dop<br>icht ggf Korrekturen v<br>faltungen). | speldick auf einen Eintrag<br>vornehmen (z.Bsp bei nicht                   |     |
| Id | Haltung                   | Von Schacht                                                         | Bis Schacht                                                     | Info                                                                       |     |
| 0  | 1654-1653                 | 1653                                                                | 1654                                                            | Beide Schächte gefunden, Haltung "1654-1653-9955" in GIS unterschiedlich.  | - 1 |
| 1  | 1653-1652                 | 1653                                                                | 1652                                                            | Beide Schächte gefunden, Haltung "1653-1652-10446" in GIS unterschiedlich. |     |
| 2  | 1652-1651                 | 1652                                                                | 1651                                                            | Beide Schächte gefunden, Haltung "1652-1651-10452" in GIS unterschiedlich. |     |
| 3  | 1650-1649                 | 1649                                                                | 1650                                                            | Beide Schächte gefunden, Haltung "1650-1649-6811" in GIS unterschiedlich.  |     |
| 4  | 4057-338                  | 338                                                                 | 4057                                                            | Beide Schächte gefunden, Haltung "4057-338-10448" in GIS unterschiedlich.  |     |
| 5  | 4056-4057                 | 4056                                                                | 4057                                                            | Beide Schächte gefunden, Haltung "4056-4057-6819" in GIS unterschiedlich.  |     |
| 6  | 330-4056                  | 4056                                                                | 330                                                             | Beide Schächte gefunden, Haltung "330-4056-10454" in GIS unterschiedlich.  |     |
| 7  | 338-1649                  | 338                                                                 | 1649                                                            | Beide Schächte gefunden, Haltung "338-1649-6812" in GIS unterschiedlich.   |     |
| 8  | 1651-1650                 | 1650                                                                | 1651                                                            | Beide Schächte gefunden, Haltung "1651-1650-6816" in GIS unterschiedlich.  |     |
| 9  | 1649-1648                 | 1649                                                                | 1648                                                            | Beide Schächte gefunden, Haltung "1649-1648-6941" in GIS unterschiedlich.  |     |
| 10 | 1648-14532                | 1648                                                                | 14532                                                           | Beide Schächte gefunden - es besteht aber dazwischen keine Haltung.        |     |
| 11 | 14532-1647                | 14532                                                               | 1647                                                            | Beide Schächte gefunden - es besteht aber dazwischen keine Haltung.        |     |
| 12 | 1647-1646                 | 1647                                                                | 1646                                                            | Beide Schächte gefunden, Haltung "1647-1646-2971" in GIS unterschiedlich.  |     |
| 13 | 1646-1645                 | 1646                                                                | 1645                                                            | Beide Schächte gefunden, Haltung "1646-1645-19872" in GIS unterschiedlich. |     |
| 14 | 1645-1644                 | 1645                                                                | 1644                                                            | Beide Schächte gefunden, Haltung "1645-1644-19873" in GIS unterschiedlich. |     |
| 15 | 396-395                   | 395                                                                 | 396                                                             | Nur Schacht "396" gefunden.                                                |     |
| 16 | 395-394                   | 395                                                                 | 394                                                             | Nur Schacht "394" gefunden.                                                |     |
| 17 | 375-965                   | 375                                                                 | 965                                                             | Beide Schächte gefunden, Haltung "375-965-3083" in GIS unterschiedlich.    |     |
| 18 | 386-962                   | 386                                                                 | 962                                                             | Beide Schächte gefunden, Haltung "386-962-19874" in GIS unterschiedlich.   |     |
| 19 | 9790-8727                 | 9790                                                                | 8727                                                            | Beide Schächte gefunden, Haltung "9790-8727-19881" in GIS unterschiedlich. |     |
| 20 | 2102-1643                 | 2102                                                                | 1643                                                            | Beide Schächte gefunden, Haltung "2102-1643-3111" in GIS unterschiedlich.  |     |
| 21 | 395-394 (#2)              | 395                                                                 | 394                                                             | Nur Schacht "394" gefunden.                                                |     |
| 22 | 394-5183                  | 394                                                                 | 5183                                                            | Beide Schächte gefunden, Haltung "394-5183-2854" in GIS unterschiedlich.   |     |

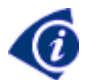

Dialog vergrössern, um eine bessere Übersicht zu erhalten.

12. Per Doppelklick die Untersuchung mit den GIS-Daten vergleichen und interaktiv zuordnen:

| Zuordnung Haltungs-Untersuchur        | ng zu Haltung |          | - 🗆 X                 |
|---------------------------------------|---------------|----------|-----------------------|
| Ursprüngliche Haltungs-Untersuchung:  |               |          | k 🌀 Q Q 🥙             |
| Von-Schacht: 395                      | S             | 43006    |                       |
| Bis-Schacht: 396                      |               | 2025     |                       |
| Haltung-Bez: 396-395                  |               |          |                       |
| Befahrungslänge: 21.90                |               | 17922    |                       |
| Schacht "395" wurde gefunden.         | 94            | . 023541 |                       |
| Neue Zuordnung:                       | ₽ş.           | 23826    | 1                     |
| Von-Schacht: 23826                    |               |          | 19400                 |
| Bis-Schacht: 396                      |               |          |                       |
| Haltung-Bez: 396-23826-20254          |               | 11       |                       |
| Haltungslänge: 22.77                  |               |          |                       |
| Befahrungsricht: gegen Fliessrichtung |               |          |                       |
| Bitte Haltung in Grafik anklicken.    |               | - Table  |                       |
|                                       |               | Export   | Übernehmen Schliessen |

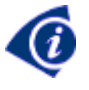

Auf diese Weise lassen sich auch nicht korrekt vorliegende Zuordnungen vor dem eigentlichen Import in GEONIS verbessern, und man erhält so ein besseres Ergebnis.

13. Abschliessen die Daten importieren Es folgt noch ein Zusammenfassung allfälliger Zuordnungsfehler:

| SEONIS - VSA KEK Import                                                                                                    | _                                                                    |                                                                  | × |
|----------------------------------------------------------------------------------------------------|----------------------------------------------------------------------|------------------------------------------------------------------|---|
| 7 Daten-Validierung                                                                                                    |                                                                      |                                                                  |   |
| Untersuchung VonSchacht "1653", Bisschacht "1654": Untersuchungs-<br>"1654-1653" passt nicht mit Halbungsbez. "1654-1653-9955" überein.<br>Untersuchung VonSchacht "1653", Bisschacht "1652": Untersuchungs-<br>"1653-1652" passt nicht mit Halbungsbez. "1653-1652-10446" überein.<br>Untersuchung VonSchacht "1652", Bisschacht "1651": Untersuchungs-<br>"1652-1651" passt nicht mit Halbungsbez. "1650-1645": Überein.<br>Untersuchung VonSchacht "1649", Bisschacht "1650": Untersuchungs-<br>"1650-1649" passt nicht mit Halbungsbez. "1650-1649-6811" überein.<br>Untersuchung VonSchacht "383", Bisschacht "4057": Untersuchungs-<br>"1650-1649" passt nicht mit Halbungsbez. "1650-1649-6811" überein.<br>Untersuchung VonSchacht "3056", Bisschacht "4057": Untersuchungs-<br>"4056-4057" passt nicht mit Halbungsbez. "4057-40448" überein.<br>Untersuchung VonSchacht "4056", Bisschacht "4057": Untersuchungs-<br>"4056-4057" passt nicht mit Halbungsbez. "4056-4057-6819" überein.<br>Untersuchung VonSchacht "4056", Bisschacht "4057": Untersuchungs-<br>"4056" passt nicht mit Halbungsbez. "330-4056-10454" überein.<br>Untersuchung VonSchacht "4056", Bisschacht "4057": Untersuchungs-<br>"4056" passt nicht mit Halbungsbez. "330-4056-10454" überein.<br>Untersuchung VonSchacht "4057", Bisschacht "4057": Untersuchungs-<br>"4056" passt nicht mit Halbungsbez." 330-4056-10454" überein.<br>Untersuchung VonSchacht "4057", Bisschacht "4057": Untersuchungs-<br>"4056" passt nicht mit Halbungsbez." 330-4056-10454" überein.<br>Untersuchung VonSchacht "4057", Bisschacht "4057": Untersuchungs-<br>"4056" passt nicht mit Halbungsbez." Bisschacht "4057": Untersuchungs-<br>"4056" passt nicht mit Halbungsbez." Bisschacht "4057": Untersuchungs-<br>"4056" abset "220". Bisschacht "4057": Intersuchungs-<br>Hattersuchung VonSchacht "4056", Bisschacht "4057": Intersuchungs-<br>Hattersuchung VonSchacht "4056", Bisschacht "4057": Intersuchungs-<br>Hattersuchung VonSchacht "4056", Bisschacht "4057": Intersuchungs-<br>Hattersuchung VonSchacht "4057", Bisschacht "4057": Intersuchungs-<br>Hattersuchung VonSchacht "4057", Bisschacht "3640": | Haltungs<br>Haltungs<br>Haltungs<br>Haltungs<br>Haltungs<br>Haltungs | sbez.<br>sbez.<br>sbez.<br>sbez.<br>sbez.<br>sbez.<br>sbez. "330 | ~ |
| < Zurüdk Weiter >                                                                                                    |                                                                      | Abbruch                                                          | ı |

14. Mit **Weiter >** bestätigen Die Daten werden importiert.

| GEONIS - | VSA KEK Impor                 | t                                             |                                                 | -          |           | ×   |
|----------|-------------------------------|-----------------------------------------------|-------------------------------------------------|------------|-----------|-----|
| 8        | Import ist                    | abgeschlosse                                  | en.                                             |            |           |     |
|          | Der Import is<br>SEW die Schä | it abgeschlossen. Sie<br>äden auf die Haltung | e können nun im Zusta<br>Jen platzieren lassen. | andsdialog | ) von GEO | NIS |
|          |                               |                                               |                                                 |            |           |     |
|          |                               |                                               |                                                 |            |           |     |
|          |                               |                                               |                                                 |            |           |     |
|          |                               |                                               |                                                 |            |           |     |
|          |                               |                                               | _                                               | _          |           | _   |
|          |                               | < Zurück                                      | Abschliessen                                    |            | Abbruch   |     |

### 2 Mögliche Einstellungen

Folgende Einstellungen können in der VSAKEKImport.ini-Datei vorgenommen werden:

```
# GEONIS VSA-KEK-Import
```

```
# vordefinierte Einstellungen:
geonisdatabase=D:\Projekte\VSA_KEK_ImportGeonis\SEW.mdb
codingsystem=1 - DIN EN 13508-2:2003: ohne nationale Festlegungen
videopath=D:\Projekte\VSA_KEK_ImportGeonis2017
```

```
# Where-Bedingungen zum Laden der GIS-Daten aus GEONIS
nodeWhereclause=art_bauwerk=1 and (funktionhierarchisch is null or
funktionhierarchisch not in (2, 5, 14, 108, 111))
pipeWhereclause=funktionhierarchisch is null or funktionhierarchisch not in (2, 5,
14, 108, 111)
```

Diese Einstellungen erlauben es, vordefinierte Werte festzulegen. Ausserem kann definiert werden, welche GIS-Daten aus GEONIS zu laden sind (**Where**-Filter auf die DB).

## Kontakt

Das Geocom-Team steht Ihnen jederzeit zur Verfügung.

Adresse

Telefon Support Homepage E-Mail E-Mail Support GEONIS UserClub Kirchbergstrasse 107 3400 Burgdorf, Schweiz +41 (0)31 561 53 00 +41 (0)31 561 54 00 www.geocom.ch info@geocom.ch support@geocom.ch www.geonis-userclub.ch